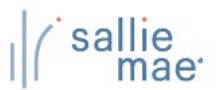

## Pending Disbursements Overview

The OpenNet<sup>®</sup> Web Loan Delivery (WLD) system allows you to view pending disbursements in three ways:

- Via a previously saved query.
- Via a quick search.
- Via a new query.

Once you have retrieved a list of pending disbursements, you can update the entire group of disbursements using the Update All (Mass Changes) or Update All (Individual Changes) functions.

# **Running a Pending Disbursements Query**

How to run a pending-disbursements query:

1. Hover your cursor over the Inquiry/Reporting option on the Menu Bar of any OpenNet WLD page, and then click on View Pending Disbursements.

| Home                                                      | Certifications -                  | Inquiry/Reporting - File ma                                                                          | nagement <del>v</del> Adminis | tration 👻                                                                                  |
|-----------------------------------------------------------|-----------------------------------|----------------------------------------------------------------------------------------------------|-------------------------------|--------------------------------------------------------------------------------------------|
| Click on View Pending<br>Disbursements.                   | rvicing File manager              | View/Change Loan Data<br>View Pending Disbursements<br>Disbursement Rosters<br>Returned Funds Report |                               | XXX-XX-XXXX                                                                                |
|                                                           |                                   | Custom Report<br>View Sallie Mae Servicing Data<br>Download Reports<br>(ReportServer)                |                               | Need Help?<br><u>Training modules</u><br><u>User guides</u><br>                            |
| Applications awaitir<br><u>View results</u> <u>Filter</u> | ng certification<br><u>Export</u> |                                                                                                    |                               | Account settings<br><u>Change my password</u><br><u>Change my challenge</u><br>information |
| Disbursement roste <u>View results</u> <u>Filter</u>      | rs<br><u>Export</u>               |                                                                                                    |                               | School Assist™ Representatives<br>are available during the<br>following business hours:    |
| Application/Loan se<br><u>Search</u>                      | earch                             |                                                                                                    |                               | Monday - Friday<br>9:00 a.m 6:00 p.m. ET<br>Phone: 844-8-ASSIST                            |

The Pre-Disbursement Selection page displays.

(Continued on the next page)

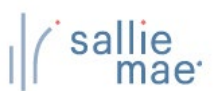

| n a previously<br>ed query using<br><b>Previously Save</b> | Pre-disbursement selection Nere are three ways to define your query. The PREVIOUSLY SAVED QUERIES section allows you to select and subnit a previously award query, motify a saved query or delete a query. To quickly locate a specific student or borrower, or to retrieve the results from a reviously submitted query go to the QUICK SEARCH section. To define a new query, enter your selections beginning with the required terms account of the QUICK SEARCH section. To define a new query, enter your selections beginning with the required terms account of the QUICK SEARCH section.                                                                                                    | <ul> <li>Run a quick search</li> <li>using the Quick</li> <li>Search section.</li> </ul> |
|------------------------------------------------------------|----------------------------------------------------------------------------------------------------|------------------------------------------------------------------------------------------|
| eries section                                              | Account<br>Change                                                                                                    | se my password                                                                           |
|                                                            | Select the name of the saved query you want to submit, revise,                                                                                                    | : <u>my challenge</u><br><u>tion</u>                                                     |
|                                                            | or delete. greeviously submitted query. are availa                                                                                                    | ssist <sup>see</sup> Representatives<br>ble during the                                   |
|                                                            | - No selection - SSN: Monda<br>9-00 a                                                                                                    | y - Friday<br>m 6:00 p.m. ET                                                             |
|                                                            | Confirmation number:                                                                                                    | 844-8-ASSIST<br>27-7478)                                                                 |
|                                                            | interna<br>Direct<br>Ervail Us                                                                                                    | Run a new query                                                                          |
|                                                            | Submit saved query View/modify Delete Submit quick search                                                                                                    | using the                                                                                |
|                                                            | Required criteria                                                                                                    |                                                                                          |
|                                                            | At least one field must be completed. Defined range From date To date                                                                                                    | with the Required                                                                        |
|                                                            | Disbursement: [-Select Range - v] or [ (ex: 11/22/3333)                                                                                                    | Criteria section                                                                         |
|                                                            |                                                                                                    | entena section.                                                                          |
|                                                            | Loan period: - Select Range - v or C C C Range - v or C C Range - v or C Range - v or C Range - v or C Range - v or C Range - |                                                                                          |
|                                                            | Additional oriteria                                                                                                    |                                                                                          |
|                                                            | To make multiple selections from the list boxes hold down control key and click with mouse.                                                                                                    |                                                                                          |
|                                                            | All Producta                                                                                                    |                                                                                          |
|                                                            |                                                                                                    |                                                                                          |
|                                                            | (COO'0000) University                                                                                                    |                                                                                          |
|                                                            | School campus:                                                                                                    |                                                                                          |
|                                                            | (Separate IDs with a comma)                                                                                                    |                                                                                          |
|                                                            | Lender IDs:                                                                                                    |                                                                                          |
|                                                            |                                                                                                    |                                                                                          |
|                                                            | All Methods<br>Disbursement method:<br>EFT-ACH<br>Master Check                                                                                                    |                                                                                          |
|                                                            | <b>v</b>                                                                                                    |                                                                                          |
|                                                            | All Grade Levels                                                                                                    |                                                                                          |
|                                                            | All Graduate Grade Levels<br>1-1st Year (Freahman)                                                                                                    |                                                                                          |
|                                                            | School use field:                                                                                                    |                                                                                          |
|                                                            | Hold/frelease status: All                                                                                                    |                                                                                          |
|                                                            |                                                                                                    |                                                                                          |
|                                                            | Defined range From date To date                                                                                                    |                                                                                          |
|                                                            | Creat expiration date: - Select Range -  or or (ex: 1/22/3333) - Credit expiration date applies to the first disbursement only and has no relevance to subsequent                                                                                                    |                                                                                          |
|                                                            | disbursements.                                                                                                    |                                                                                          |
|                                                            | Sort results by: Borrower SSN                                                                                                    |                                                                                          |
|                                                            | Query options                                                                                                    |                                                                                          |
|                                                            | To save the query criteria, enter a name in the query name box and select save or save and submit. To be notified when query results<br>are ready, select the send e-mail notification checkbox then select submit.                                                                                                    |                                                                                          |
|                                                            | Query name:                                                                                                    |                                                                                          |
|                                                            | Firmali address:                                                                                                    |                                                                                          |
|                                                            | Contractant desired a weithere                                                                                                    |                                                                                          |
|                                                            | Submit Save and submit Save Clear all criteria                                                                                                    |                                                                                          |
|                                                            |                                                                                                    |                                                                                          |
|                                                            |                                                                                                    |                                                                                          |
|                                                            |                                                                                                    |                                                                                          |
| <b>6</b>                                                   |                                                                                                    |                                                                                          |

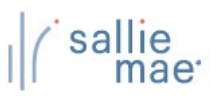

### Method 1: Previously Saved Query:

1. Locate the Previously Saved Queries section on the Pre-Disbursement Selection page.

| Previously saved queries                          |
|---------------------------------------------------|
| Select the name of the saved query you or delete. |
| - No selection -<br>Click Submit Saved Query      |
| Submit saved query View/modify Delete             |

- 2. Select a previously saved query.
- 3. Click the Submit Saved Query button

NOTE: You can modify or delete a saved query using the View/Modify or Delete buttons.

The Pre-disbursement Results page displays with record information for pending disbursements that meet the criteria defined in the saved query.

#### Method 2: Quick Search:

1. Locate the Quick Search section on the Pre-Disbursement Selection page.

|                               | Quick searc                                         | h                                                                                                    |                                                                 |
|-------------------------------|-----------------------------------------------------|----------------------------------------------------------------------------------------------------|-----------------------------------------------------------------|
|                               | Enter an SSN to<br>query confirma<br>previously sub | o search for a specific student or borrowe<br>tion number to retrieve the results from a<br>mitted query. | r, or<br>Enter a Borrower SSN.                                  |
| Or enter a<br>Confirmation N  | umber. 🕞                                            | SSN:                                                                                                    |                                                                 |
|                               | Confirmation                                        | number:                                                                                                   |                                                                 |
|                               |                                                     |                                                                                                    | Click Submit Quick Search.                                      |
|                               |                                                     | Submit quick search                                                                                       |                                                                 |
| 2. Use the Bo<br>results from | <b>nrower SSN</b> text b<br>m a specific query      | ox to search for a specific borrower or us that was submitted previously for offline                      | e the <b>Confirmation number</b> text box to retrie processing. |
|                               |                                                     | (Continued on the next page)                                                                              |                                                                 |

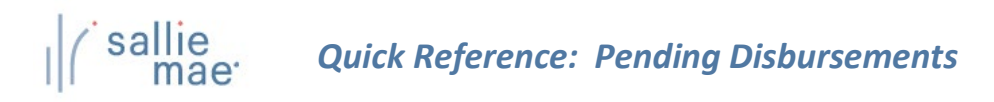

3. Click the Submit Quick Search button.

The Pre-Disbursement Results page displays with record information for pending disbursements for the specified borrower or from the previously submitted query.

#### Method 3: New Query:

1. Locate the Additional Criteria section on the Pre-Disbursement Selection page. All the options from there to the bottom of the page can be used to submit and/or save a new query.

|                           | Required criteria                                                               | e completed                                                                                                    |                                                   |                          |                                    | Set a d                         | ate range.                                          |                          |
|---------------------------|---------------------------------------------------------------------------------|----------------------------------------------------------------------------------------------------|---------------------------------------------------|--------------------------|------------------------------------|---------------------------------|-----------------------------------------------------|--------------------------|
|                           | Define                                                                          | e completed.<br>ed range                                                                                                    | From date                                         | To date                  | 4                                  |                                 |                                                     |                          |
|                           | Disbursement: - Sele                                                            | ect Range - 🗸 🗸                                                                                                    |                                                   |                          | (ex: 11/22/3333)                   |                                 |                                                     |                          |
|                           | Loan period: - Sele                                                             | ect Range - 🗸 🗸                                                                                                    |                                                   |                          | Exact match                        | r anv add                       | litional                                            |                          |
|                           | Additional criteria                                                             |                                                                                                    |                                                   | ~                        | criter                             | ria for the                     | e search.                                           |                          |
|                           | To make multiple selecti                                                        | ons from the list boxes hold dow                                                                                             | n control key and                                 | d click with mouse.      |                                    |                                 |                                                     |                          |
|                           | Loan product:                                                                   | All Products<br>Bar Study Loan<br>Career Training Smart Option<br>Clear Advantage Student Loa<br>Comerica Graduate Student I | Student Loan (9<br>n made by Sallie<br>.oan (W46) | 30)<br>Mae (W06)         | ×                                  |                                 |                                                     |                          |
|                           | School campus:                                                                  | (0000000) University                                                                                                    |                                                   |                          |                                    |                                 |                                                     |                          |
|                           | Lender IDs:                                                                     | (Separate IDs with a comma)                                                                                                  |                                                   |                          | •                                  |                                 |                                                     |                          |
|                           | Disbursement method:                                                            | All Methods<br>Individual Check<br>EFT-ACH<br>Master Check                                                                   | •                                                 |                          |                                    |                                 |                                                     |                          |
|                           | Grade level:                                                                    | All Grade Levels<br>All Undergraduate Grade Levels<br>All Graduate Grade Levels<br>1-1st Year (Freshman)                     | els<br>•                                          |                          |                                    |                                 |                                                     |                          |
|                           | School use held:                                                                |                                                                                                    |                                                   |                          |                                    |                                 |                                                     |                          |
|                           | Hold/release status:                                                            | All                                                                                                    | ~                                                 |                          |                                    |                                 |                                                     |                          |
|                           | Credit expiration dat                                                           | Defined range                                                                                                    | From c<br>o If<br>es to the fu                    | you plan t<br>ture, ente | to save the que<br>er a name for t | ery to use<br>he query          | e again in the                                      | ]                        |
|                           | Sort results b                                                                  | y: Borrower SSN                                                                                                    | ~                                                 |                          |                                    | 16                              |                                                     |                          |
|                           | Query options<br>To save the query criteri<br>are ready, select the sen<br>Quer | a, enter a name in the <b>query nam</b><br>d <b>e-mail notification</b> checkbox th<br><b>y name:</b>                        | ne box and select<br>then select submit           | save outsave and st.     | submit. To be notified wh          | offline,<br>address<br>box to l | enter your em<br>s and select the<br>be notified wh | ail<br>e check<br>en the |
| Submit and/or save the qu | ery.                                                                            | address:                                                                                                    |                                                   | ] Send e-mail notif      | fication when query is com         | results                         | are ready.                                          |                          |
|                           |                                                                                 | Submit Save and                                                                                                    | d submit                                          | Save Cle                 | ar all criteria                    |                                 |                                                     |                          |
|                           |                                                                                 | (Continued on th                                                                                                    | e next po                                         | ige)                     |                                    |                                 |                                                     |                          |
|                           |                                                                                 |                                                                                                    |                                                   |                          |                                    |                                 |                                                     |                          |

# *Quick Reference: Pending Disbursements*

- 2. Select a predefined date range or define your own using the **Disbursements** and/or Loan Period text boxes. The default range includes all stored records.
- 3. Use the options under the Additional Criteria section header to further filter and sort the results as desired.
- 4. If you plan to save the query, enter a name for it into the **Query Name** text box (under the **Query Options** section). You can also enter your email address to run the query offline and receive an email notification when the query is complete.
- 5. Click the Submit/Save (to save for later use but not run at this time) or Save and Submit button.

The Pre-Disbursement Results page displays with record information for pending disbursements that match the query criteria.

| Pre-dist                    | oursemen                     | t results                         |                                                            |                                                       |                              |                  | <u>L</u>                       | <u>Update All (</u><br>Jpdate All (Indiv | <u>Mass Changes) &gt;&gt;</u><br>idual Changes) >> |
|-----------------------------|------------------------------|-----------------------------------|------------------------------------------------------------|-------------------------------------------------------|------------------------------|------------------|--------------------------------|------------------------------------------|----------------------------------------------------|
| Report run T<br>Records 1-2 | hursday, May 2<br>(of 2)     | l, 2020 at 6:5:                   | Use the Upd<br>and Update<br>Changes) lin<br>group of dist | ate All (M<br>All (Individ<br>ks to upda<br>pursement | ass C<br>dual<br>te th<br>s. | ihange<br>e enti | es)<br>re                      | View :                                   | Summary totals >><br>Export to file >>             |
| Disb date                   | Borrower SSN/<br>Student SSN | Borrower<br>name/<br>Student name | School ID/<br>Lender ID/<br>Loan product                   | Loan<br>period                                        | Disb<br>nbr                  | level/<br>H/R    | method/<br>Disb<br>destination | Gross amt/<br>n Net amt                  |                                                    |
| 09/25/2020                  | 666-52-5261                  | FINNEGAN,<br>MICHAEL              | 0000000<br>900905<br>SMART<br>OPTION<br>STUDENT<br>LOAN    | 01/15/2020<br>to<br>12/15/2020                        | 3                            | 1<br>R           | ACH<br>S                       | \$100.00<br>\$100.00                     | Update Disb<br>Cancel Disb<br>View / Update        |
| 09/20/2020                  | 666-52-5261                  | FINNEGAN,<br>MICHAEL              | 0000000<br>900905<br>SMART<br>OPTION<br>STUDENT<br>LOAN    | 01/15/2020<br>to<br>12/15/2020                        | 2                            | 1<br>R           | ACH<br>S                       | \$10,000.00<br>\$10,000.00               | Update Disb<br>Cancel Disb<br>View / Update        |
|                             | Retu                         | ırn to selection                  | - keep same crit                                           | eria Ret                                              | urn to                       | o select         | ion - clear a                  | II criteria                              |                                                    |

NOTE: The threshold for a pending disbursement query is 10,000 records. If your query exceeds this threshold, try narrowing your search or running the report offline.

On this page you can:

- Make the same changes in hold/release status, disbursement date, or disbursement method for all disbursement records that were returned in the query at the same time via the Update All (Mass Changes) link.
- Make different changes in hold/release status, disbursement date, or disbursement method values for all disbursement records that were returned in the query at the same time via the Update All (Individual Changes) link.
- View summary information about future disbursements that matched the search criteria via the View Summary Totals link.
- Export the search results data to a comma separated values (.CSV) or Excel file via the Export to File link.
- View loan data and make individual loan-level and disbursement-level changes via the Update Disb, Cancel Disb, and View/Update links.

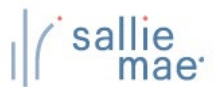

# **Exporting Pending Disbursement Query Results**

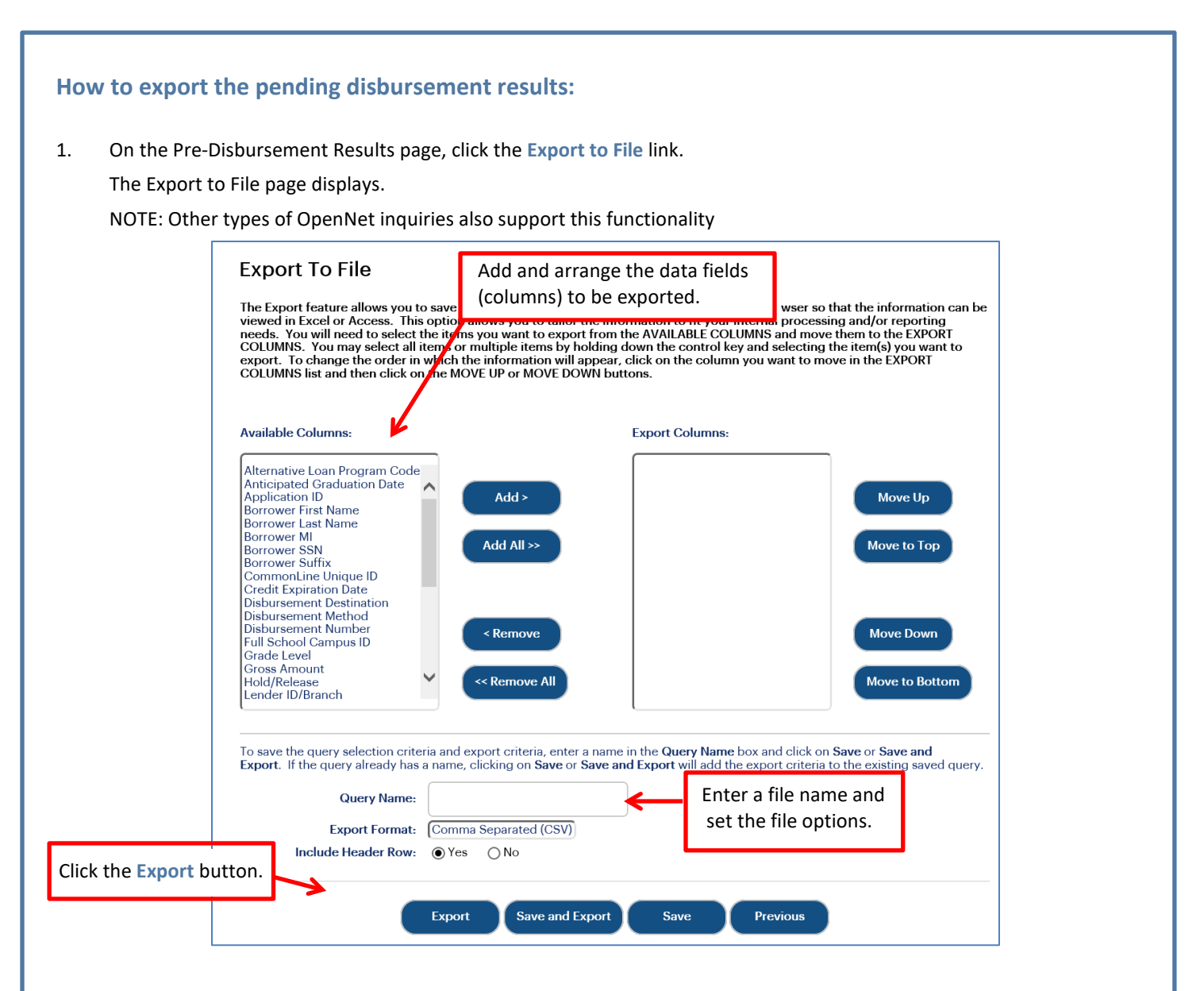

- 2. Add and arrange the data fields (columns) to be exported using the available functionality.
- 3. Select the format of the exported file using the Export Format drop-down list.
- 4. Click the Export button.

Your browser displays a series of dialog boxes and prompts to let you view or save the file.

(Continued on the next page)

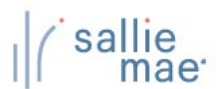

# **Updating All Pending Disbursements**

#### How to update all pending disbursements via mass changes: Use the Update All (Mass Changes) functionality to make the same changes in hold/release status, disbursement date, or disbursement method for all disbursement records that were returned in the guery at the same time. On the Pre-Disbursement Results page, click the Update All (Mass Changes) link. 1. Update All (Mass Changes) >> Pre-disbursement results Update All (Individual Changes) >> Click the Update All View summary totals >> Export to file >> (Mass Changes) link. Report run Thursday, May 21, 2020 at 6:53:43 AM Records 1-2 (of 2) Disb Borrower School ID/ Grade method/ Borrower SSN/ name/ Lender ID/ Loan Disb level/ Disb Gross amt/ Disb date destination Student SSN Student name Loan product period nbr H/R Net amt 0000000 Update Disb 900905 01/15/2020 FINNEGAN, \$100.00 SMART ACH 1 09/25/2020 666-52-5261 Cancel Disb 3 to MICHAEL OPTION R \$100.00 S 12/15/2020 STUDENT View / Update LOAN 0000000 Update Disb 900905 01/15/2020 FINNEGAN, SMART ACH \$10,000.00 1 Cancel Disb 09/20/2020 666-52-5261 2 to MICHAEL OPTION s \$10,000.00 R 12/15/2020 STUDENT View / Update LOAN Return to selection - keep same criteria Return to selection - clear all criteria The Update All Criteria page displays. (Continued on the next page)

| (`sallie<br>mae | Quick Reference: | Pending Disbursements |
|-----------------|------------------|-----------------------|
|-----------------|------------------|-----------------------|

| School Assist at 844 | I-827-7478 if you need m |                          |               |
|----------------------|--------------------------|--------------------------|---------------|
|                      | Current value            | New value                | want to make. |
| Disb date:           | 09/05/2020               | 09/10/2020 (Ex: MM/DD/YY | YY)           |
| Hold/Release:        | Release                  | Hold                     |               |
| Disb method:         | Check                    | Select Method            |               |

- 2. Make the changes using the available text fields and drop-down lists.
- 3. Click the Review Changes button.

The Review Changes page displays.

NOTE: Disbursements for which a change is not applicable will be filtered from the Review Changes page once the desired changes are indicated and **Review Changes** button is clicked.

| Recor   | Select check<br>ds record from | k box to <mark>exclude</mark><br>I the mass updat | a borrower<br>e.             |             |                            |                |           |
|---------|--------------------------------|---------------------------------------------------|------------------------------|-------------|----------------------------|----------------|-----------|
| Exclude | Borr name/<br>Student name     | Borr SSN/<br>Student SSN                          | Loan product                 | Disb<br>nbr | Gross amt/<br>Net amt      | Current value  | New value |
|         | FINNEGAN,<br>MICHAEL           | 666-52-5261                                       | SMART OPTION STUDENT<br>LOAN | 3           | \$100.00<br>\$100.00       | RELEASE        | HOLD      |
|         | FINNEGAN,<br>MICHAEL           | 666-52-5261                                       | SMART OPTION STUDENT<br>LOAN | 2           | \$10,000.00<br>\$10,000.00 | RELEASE        | HOLD      |
|         |                                |                                                   |                              |             |                            |                |           |
| Click   | Submit.                        | Submit 1-2                                        | Edit update all criteria     | Return      | to query selec             | ude check box. |           |

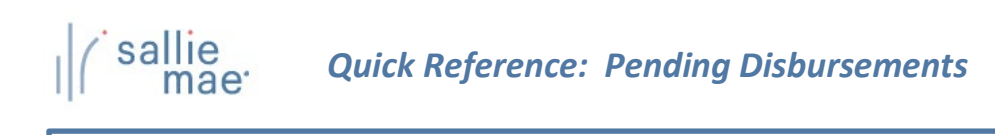

| ransaction results              |   |
|---------------------------------|---|
| Results                         |   |
| Number of requested changes:    | 2 |
| Number of successful changes:   | 2 |
| Number of unsuccessful changes: | 0 |
|                                 |   |
|                                 |   |
|                                 |   |

- 6. The Transaction Results page displays.
- 7. Click the Return to Query Selection button to return to the Pre-Disbursement Selection page.

#### How to update all pending disbursements via individual changes:

Use the Update All (Individual Changes) functionality to make different changes in hold/release status, disbursement date, or disbursement method values for all disbursement records that were returned in the query at the same time.

1. On the Pre-Disbursement Results Page, click the Update All (Individual Changes link.

| Report run Thursday, May 21, 2020 a |                                        | <sup>1, 2020</sup> <sup>a</sup> (Inc | (Individual Changes) link.                              |                                |             |                        |                                        | Export to file             |                                             |
|-------------------------------------|----------------------------------------|--------------------------------------|---------------------------------------------------------|--------------------------------|-------------|------------------------|----------------------------------------|----------------------------|---------------------------------------------|
| кесогds 1-2<br>Disb date            | (or 2)<br>Borrower SSN/<br>Student SSN | Borrower<br>' name/<br>Student name  | School ID/<br>Lender ID/<br>Loan product                | Loan<br>period                 | Disb<br>nbr | Grade<br>level/<br>H/R | Disb<br>method/<br>Disb<br>destination | Gross amt/<br>Net amt      |                                             |
| 09/25/2020                          | 666-52-5261                            | FINNEGAN,<br>MICHAEL                 | 0000000<br>900905<br>SMART<br>OPTION<br>STUDENT<br>LOAN | 01/15/2020<br>to<br>12/15/2020 | 3           | 1<br>R                 | ACH<br>S                               | \$100.00<br>\$100.00       | Update Disb<br>Cancel Disb<br>View / Update |
| 09/20/2020                          | 666-52-5261                            | FINNEGAN,<br>MICHAEL                 | 0000000<br>900905<br>SMART<br>OPTION<br>STUDENT<br>LOAN | 01/15/2020<br>to<br>12/15/2020 | 2           | 1<br>R                 | ACH<br>S                               | \$10,000.00<br>\$10,000.00 | Update Disb<br>Cancel Disb<br>View / Update |

# sallie mae Quick

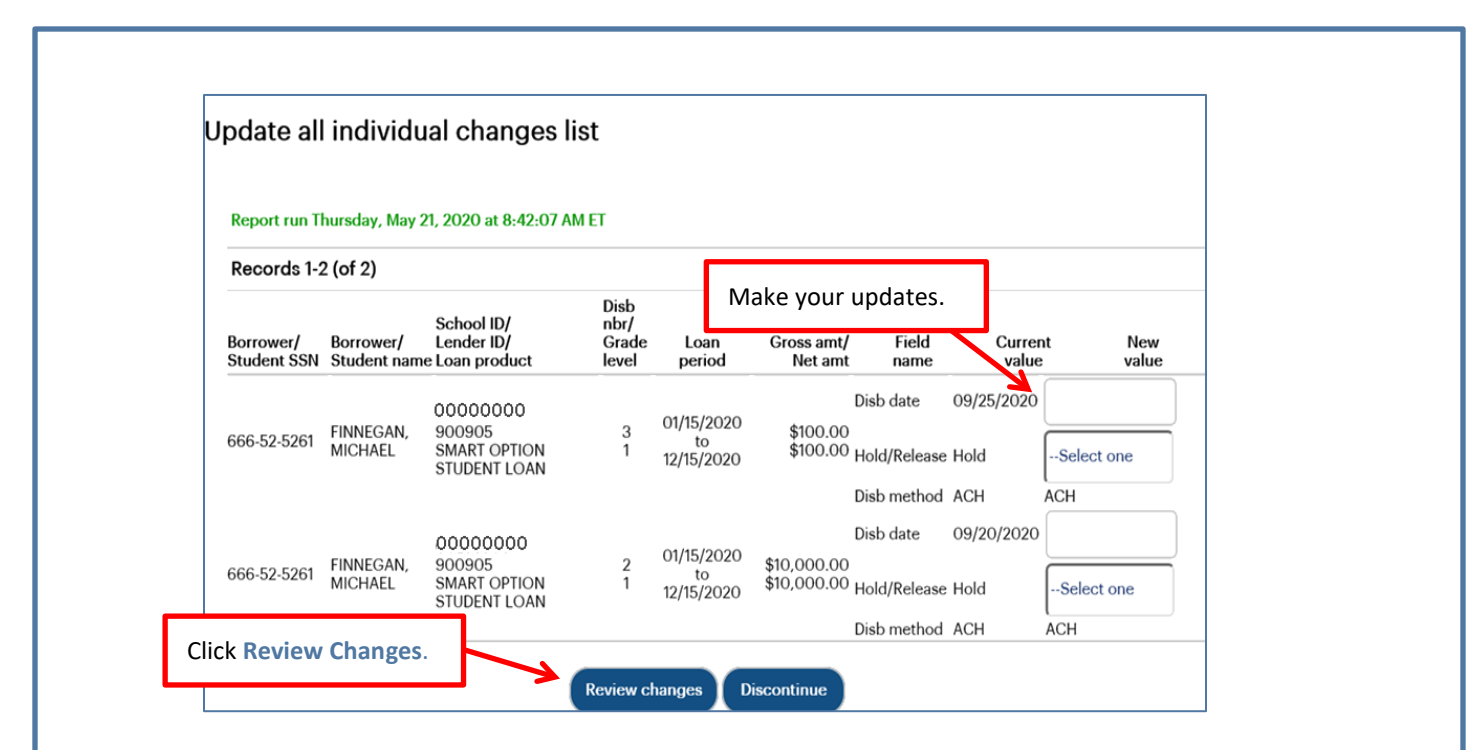

- 2. Make updates to fields under the New Value column header. The New Value column header displays value types that can be updated individually. These values include:
  - Disbursement Date
  - Hold/Release Status
  - Disbursement Method
- 3. Click the Review Changes button.

The Review Individual Changes page displays.

4. Review the changes and then click the Submit Current Page Changes button.

The Transaction Results page displays.

| Disburs<br>(of 2)      | ement records 1 -2           |                                   |                                                                  |                           |                                   |
|------------------------|------------------------------|-----------------------------------|------------------------------------------------------------------|---------------------------|-----------------------------------|
| Borrower/<br>Student S | Borrower/<br>SN Student name | Disb nbr/<br>Loan product         | Gross amt/<br>Net amt Field name                                 | Current value             | New value                         |
| 666-52-52              | 61 FINNEGAN, MICHAEL         | 3<br>SMART OPTION<br>STUDENT LOAN | \$100.00 Disb date<br>\$100.00 Hold/Release<br>Disb method       | 09/25/2020<br>Hold<br>ACH | No change<br>RELEASE<br>No change |
| 666-52-52              | 61 FINNEGAN, MICHAEL         | 2<br>SMART OPTION<br>STUDENT LOAN | \$10,000.00 Disb date<br>\$10,000.00 Hold/Release<br>Disb method | 09/20/2020<br>Hold<br>ACH | No change<br>No change            |
| Submit C<br>Changes    | urrent                       | it current page changes           | Make corrections Disc                                            | ontinue                   |                                   |

| l ( sallie<br>mae   | Quick Reference: Pending Disbursements                                                                                             |
|---------------------|----------------------------------------------------------------------------------------------------|
|                     |                                                                                                    |
|                     | Transaction results                                                                                                    |
|                     | Results                                                                                                    |
|                     | Number of requested changes:       2         Number of successful changes:       2         Number of unsuccessful changes:       0 |
|                     |                                                                                                    |
|                     | Return to query selection                                                                                                    |
|                     |                                                                                                    |
| 5. Click the Return | n to Query Selection button to return to the Pre-Disbursement Selection page.                                                      |
|                     |                                                                                                    |
|                     |                                                                                                    |

\_